## INSERIMENTO GIUDIZI PRIMO QUADRIMESTRE SCUOLA PRIMARIA

1. Collegarsi al sito di argo Did-up e inserire le proprie credenziali https://www.portaleargo.it/auth/sso/login/?login challenge=6638234e93264cb68c2a2e22c7da441f

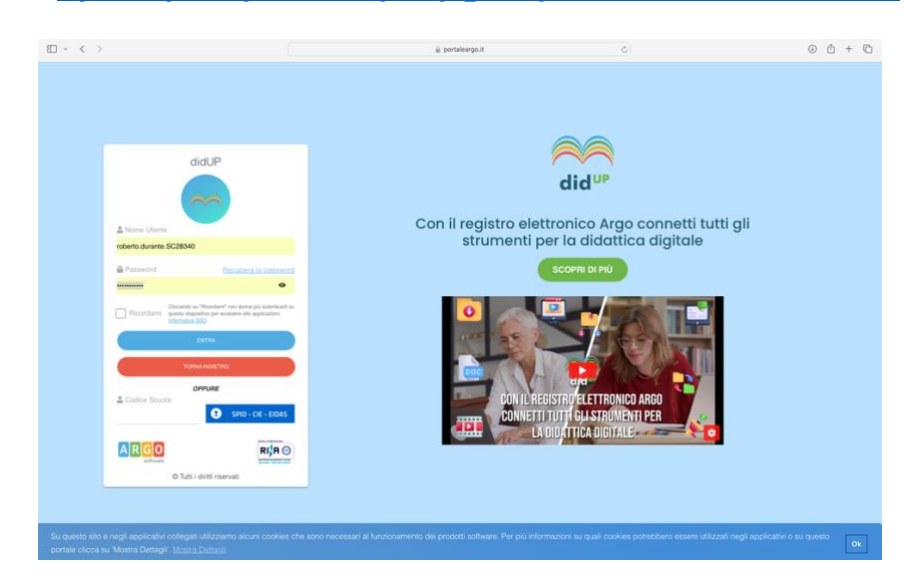

2. Cliccare su SCRUTINI → VALUTAZIONE PRIMARIA → REGISTRA VALUTAZIONI

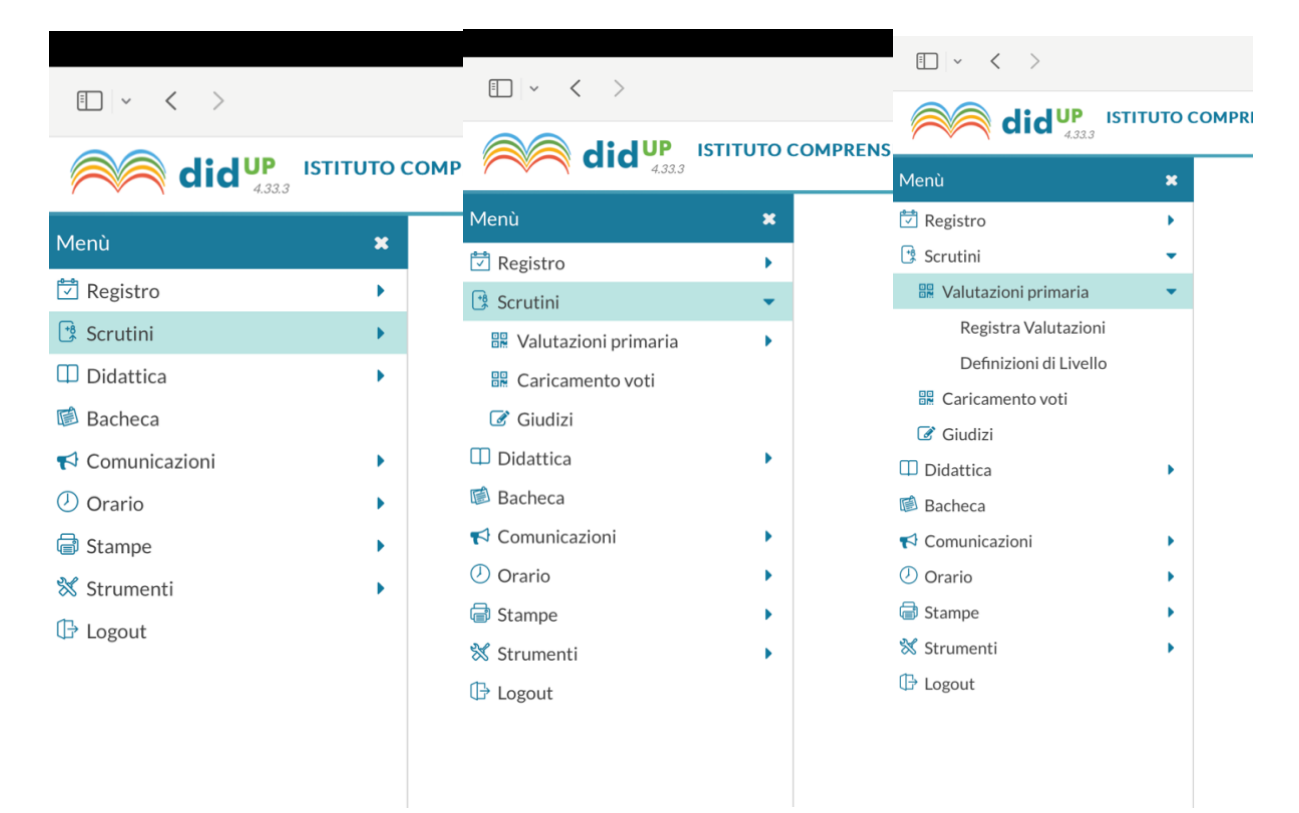

3. Selezionare la classe scelta

|                       |   | Caricamento Voti                                          |
|-----------------------|---|-----------------------------------------------------------|
| 🖞 Hagistro            |   |                                                           |
| Scrutini              | - | STRUTTURA SCOLASTICA                                      |
| Valutazioni primaria  | - | * En Istituto Comprensivo 8 °C. Matatia' Farli - Primaria |
| Registra Valutazioni  |   | - D COMUNE                                                |
| Definizioni di Uvello |   | 1A - Primaria A. Focaccia                                 |
| Caricamento voli      |   | 🚺 1A - Primaria R. Fallerau                               |
| Giudini               |   | 2A - Primaria A. Focaccia                                 |
| Distance 1            |   | 2A - Primaria R. Follerau                                 |
| Bachesta              |   | 3A - Primaria A. Facaccia                                 |
| Comunicazioni         | • | 3A - Primaria R. Fullerau                                 |
| Orario                | ٠ | 🚹 4A - Primaria A. Focascia                               |
| Starrage              | ٠ | AA - Primaria B. Follerau                                 |
| Strumenti             |   | 5A - Primaria A. Focaccia                                 |
| Legout                |   | 5A - Primaria B. Fallerau                                 |
|                       |   | - P5 fino a 30 ore di attività didattica                  |
|                       |   | 1A - Primaria A. Mellini                                  |
|                       |   | 2A - Primaria A. Mellini                                  |
|                       |   | 3A - Primaria A. Mellini                                  |
|                       |   | 🚹 4A - Primaria A. Mellini                                |
|                       |   | 56 - Primaria A. Mellini                                  |
|                       |   | 🚺 38 - Primaria A. Mellini                                |
|                       |   | ♥ Entropo pieno 40 ore settimanali                        |
|                       |   | 🛅 18 - Primaria A. Focassia                               |
|                       |   | 28 - Primaria A. Facaccia                                 |
|                       |   | 🚺 38 - Primaria A. Focaccia                               |
|                       |   | 48 - Primaria A. Focaccia                                 |

4. Dal menù a tendina scegliere PRIMO QUADRIMESTRE

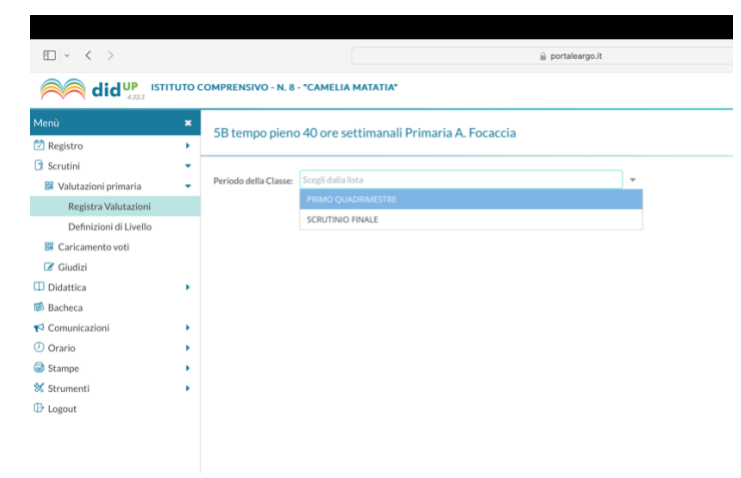

5. Cliccare su AVANTI in alto a destra

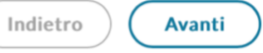

6. <u>Cliccare sull'alunno/a scelto</u>

| E ~ < >                       |        |                                                                  | <u>8</u> 1            | portaleargo.it  | Ô             |                   | ۵ 🗅               | + 🗅   |  |
|-------------------------------|--------|------------------------------------------------------------------|-----------------------|-----------------|---------------|-------------------|-------------------|-------|--|
|                               | тито с | OMPRENSIVO - N. 8 - "CAMELIA MAT/                                | ATIA*                 |                 |               |                   | (?) 👗 🕬           |       |  |
| Meriù<br>Registro<br>Scrutini | *      | SB tempo pieno 40 ore settimanali Primaria A. Focaccia (additra) |                       |                 |               |                   |                   |       |  |
| 3 Valutazioni primaria        |        | ALUNNO                                                           | ATTIVITA' ALTERNATIVA | ARTE E IMMAGINE | COMPORTAMENTO | EDUCAZIONE CIVICA | EDUCAZIONE FISICA | GEOG  |  |
| Registra Valutazioni          |        | 1.4                                                              |                       |                 |               |                   |                   |       |  |
| Definizioni di Livello        |        | 2 8                                                              |                       |                 |               |                   |                   |       |  |
| Caricamento voti              |        | 3 0                                                              |                       |                 |               |                   |                   |       |  |
| Giudizi                       |        | 4 0                                                              |                       |                 |               |                   |                   |       |  |
| 1 Didattica                   |        | 1.0                                                              |                       |                 |               |                   |                   |       |  |
| Bacheca                       |        |                                                                  |                       |                 |               |                   |                   |       |  |
| Comunicazioni                 |        | 10                                                               |                       |                 |               |                   |                   |       |  |
| Ø Orario                      |        | 7.0                                                              |                       |                 |               |                   |                   |       |  |
| lange Stampe                  |        | **                                                               |                       |                 |               |                   |                   | _     |  |
| 🛠 Strumenti                   |        | 9.64                                                             |                       |                 |               |                   |                   |       |  |
| Logout                        |        | 10 L                                                             |                       |                 |               |                   |                   |       |  |
|                               |        | 11.1                                                             |                       |                 |               |                   |                   |       |  |
|                               |        | 12 M                                                             |                       |                 |               |                   |                   |       |  |
|                               |        | 13 M                                                             |                       |                 |               |                   |                   |       |  |
|                               |        | 14 M                                                             |                       |                 |               |                   |                   |       |  |
|                               |        | 15 V                                                             |                       |                 |               |                   |                   |       |  |
|                               |        |                                                                  |                       |                 |               |                   |                   | _     |  |
|                               |        |                                                                  |                       |                 |               |                   |                   |       |  |
|                               |        |                                                                  |                       |                 |               |                   |                   |       |  |
|                               |        |                                                                  |                       |                 |               |                   |                   |       |  |
|                               |        |                                                                  |                       |                 |               |                   |                   |       |  |
|                               |        |                                                                  |                       |                 |               |                   |                   |       |  |
|                               |        |                                                                  |                       |                 |               |                   |                   |       |  |
|                               |        |                                                                  |                       |                 |               |                   |                   |       |  |
|                               |        |                                                                  |                       |                 |               |                   |                   | - : : |  |

## 7. Scegliere la materia dal menù a tendina

| ÷ | Periodo: PRIM                                                                                                    | ) QUADRIMESTRE                                        |  |  |  |  |  |  |  |
|---|----------------------------------------------------------------------------------------------------|-------------------------------------------------------|--|--|--|--|--|--|--|
|   | Materia:                                                                                                    | TALIANO                                               |  |  |  |  |  |  |  |
|   |                                                                                                    | ATTIVITA' ALTERNATIVA                                 |  |  |  |  |  |  |  |
|   | OBIETTIVO D                                                                                                    | ARTE E IMMAGINE                                       |  |  |  |  |  |  |  |
|   |                                                                                                    | COMPORTAMENTO                                         |  |  |  |  |  |  |  |
| • |                                                                                                    | EDUCAZIONE CIVICA                                     |  |  |  |  |  |  |  |
|   |                                                                                                    | EDUCAZIONE FISICA                                     |  |  |  |  |  |  |  |
| • |                                                                                                    | GEOGRAFIA                                             |  |  |  |  |  |  |  |
| • |                                                                                                    | LINGUA INGLESE                                        |  |  |  |  |  |  |  |
| • | OB1 - Ascolto                                                                                                    | ITALIANO                                              |  |  |  |  |  |  |  |
| • |                                                                                                    | MATEMATICA                                            |  |  |  |  |  |  |  |
|   | argomento di studio in<br>modo chiaro, rispettando<br>un ordine prestabilito ed<br>utilizzando un registro<br>adeguato |                                                       |  |  |  |  |  |  |  |
|   |                                                                                                    | Saper utilizare tecniche     di tanuna attenuina a di |  |  |  |  |  |  |  |
|   | - Giudizio Des                                                                                                    | crittivo per Disciplina -                             |  |  |  |  |  |  |  |
|   |                                                                                                    |                                                       |  |  |  |  |  |  |  |
|   |                                                                                                    |                                                       |  |  |  |  |  |  |  |
|   |                                                                                                    |                                                       |  |  |  |  |  |  |  |
|   |                                                                                                    |                                                       |  |  |  |  |  |  |  |
|   |                                                                                                    |                                                       |  |  |  |  |  |  |  |

8. E per ogni obbiettivo scegliere, dal menù a tendina, il giudizio.

|     | <ul> <li>Registro</li> <li>Scrutini</li> <li>Walutazioni primaria</li> </ul> | )<br> | Classe: 5B tempo pieno 40 or<br>Periodo: PRIMO QUADRIME | e settimanali Primaria A. Focaci<br>STRE                         | cia                              |   |                         |   |             |            |
|-----|------------------------------------------------------------------------------|-------|---------------------------------------------------------|------------------------------------------------------------------|----------------------------------|---|-------------------------|---|-------------|------------|
|     | Registra Valutazioni                                                         |       | Materia: ITALIANO                                       |                                                                  |                                  |   |                         | * | Riepilogo v | alutazioni |
|     | Definizioni di Livello                                                       |       |                                                         |                                                                  |                                  |   |                         |   |             |            |
|     | 🗱 Caricamento voti                                                           |       | OBIETTIVO DI APPRENDI                                   | DEFINIZIONE OBIETTIVO                                            | LIVELLO RAGGIUNTO                |   | DEFINIZIONE DEL LIVELLO |   |             |            |
|     | 🕼 Giudizi                                                                    |       |                                                         | Intervenire in una                                               |                                  |   |                         |   |             |            |
| - ( | Didattica                                                                    | •     |                                                         | conversazione o in una<br>discussione sapendo                    |                                  |   |                         |   |             |            |
| 1   | 🔊 Bacheca                                                                    |       |                                                         | cogliere le posizioni                                            |                                  |   |                         |   |             |            |
|     | 🔁 Comunicazioni                                                              |       |                                                         | espresse dai compagni ed<br>esprimendo la propria                |                                  |   |                         |   |             |            |
| (   | D Orario                                                                     |       |                                                         | opinione in modo chiaro e                                        |                                  |   |                         |   | ~ ~         |            |
| (   | 🖥 Stampe                                                                     |       | OB1 - Ascolto e parlato                                 | lo scopo e l'argomento di                                        | Scegli dalla lista               | - |                         |   | -           |            |
| ,   | Strumenti                                                                    |       |                                                         | messaggi trasmessi dai<br>media. • Saper riferire                | - Nessuno                        |   |                         |   |             |            |
| (   | - Logout                                                                     |       |                                                         | oralmente su un                                                  | 1 - AVANZATO                     |   |                         |   |             |            |
|     |                                                                              |       |                                                         | modo chiaro, rispettando                                         | 2 - INTERMEDIO                   |   |                         |   |             |            |
|     |                                                                              |       |                                                         | un ordine prestabilito ed<br>utilizzando un registro<br>adeguato | 3 - BASE                         |   |                         |   |             |            |
|     |                                                                              |       |                                                         |                                                                  | 4 - IN VIA DI PRIMA ACQUISIZIONE | _ |                         |   |             |            |
|     |                                                                              |       |                                                         | Saper utilizzare tecniche     di lottura cilopzioca o di         |                                  |   |                         |   |             |            |

9. Una volta inserito cliccare su SALVA in alto a destra e cambiare alunno con le frecce a sinistra.

| □   - < >                                                                                                    |             |                             |                                                                                                    | 🔒 porta    | leargo.it       |   | U                       | ⊙ ₫ + Ē                 |
|----------------------------------------------------------------------------------------------------|-------------|-----------------------------|----------------------------------------------------------------------------------------------------|------------|-----------------|---|-------------------------|-------------------------|
|                                                                                                    | птито о     | COMPRENSIVO - N. 8 - "CAME  | LIA MATATIA"                                                                                                    |            |                 |   |                         | (?) 🛓 su                |
| Menù<br>🖻 Registro<br>🕑 Scrutini                                                                                 | *<br>*<br>* | Classe: 5B tempo pieno 40 o | re settimanali Primaria A. Focad                                                                                                    | cia        |                 |   |                         | Indietro Salva Azioni 🔹 |
| Valutazioni primaria<br>Registra Valutazioni<br>Definizioni di Livello                                           | •           | Materia: ITALIANO           |                                                                                                    |            |                 |   |                         | * Riepilogo valutazioni |
| <ul> <li>Caricamento voti</li> <li>Giudizi</li> <li>Didattica</li> <li>Bacheca</li> <li>Comunicazioni</li> </ul> | •           | OBIETTIVO DI APPRENDI       | DEFINIZIONE OBIETTIVO     Intervenire in una<br>conversazione o in una<br>discussione sapendo<br>cogliere le posizioni<br>espresse dai compagni ed<br>espremendo la proncia | LIV        | YELLO RAGGIUNTO |   | DEFINIZIONE DEL LIVELLO |                         |
| <ul> <li>⑦ Orario</li> <li>帚 Stampe</li> </ul>                                                                   | ÷.          | OB1 - Ascolto e parlato     | opinione in modo chiaro e<br>pertinente. • Comprendere<br>lo scopo e l'argomento di                                                                                         | 1-AVANZATO |                 | • |                         | ¢ <sup>×</sup>          |